You have placement reports available to view your slot utility, the locations which have provided slots, and quickly access placement details for your students.

1. Select Placements from your left-hand menu or dashboard.

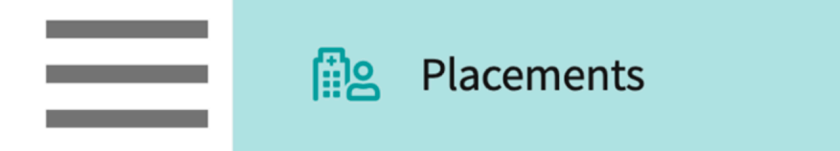

- 2. Select your desired course or placement group.
  - 1. You can also select a placement group to manage multiple courses at a time.

| Course Offerings                                                                 | Course number     | - Q Search             |               |                   |        | $\nabla 1$    |  |  |  |  |
|----------------------------------------------------------------------------------|-------------------|------------------------|---------------|-------------------|--------|---------------|--|--|--|--|
| Placement Groups + Add Group                                                     | Results found : 4 |                        |               |                   |        |               |  |  |  |  |
| E Class of 2024                                                                  | COURSE NUMBER     | COURSE NAME            | ACADEMIC YEAR | PROFESSIONAL YEAR | TERM   | COHORT ↓      |  |  |  |  |
| <ul> <li>Class of 2023</li> <li>Class of 2021</li> <li>Class of 2022*</li> </ul> | DPT 800           | Clinical Practice I*   | 2020 - 2021   | 1st Year          | Fall   | Class of 2023 |  |  |  |  |
|                                                                                  | DPT 850           | Clinical Practice II*  | 2021 - 2022   | 2nd Year          | Summer | Class of 2023 |  |  |  |  |
|                                                                                  | DPT 900           | Clinical Practice III* | 2022 - 2023   | 3rd Year          | Spring | Class of 2023 |  |  |  |  |

3. If you selected a placement group, click Placements for Group.

| Course Offerings Placement Groups + Add Group Elass of 2024 | Class of 2023<br>Class of 2023<br>Placements for Gr | oup                    |               |                   | 0      |
|-------------------------------------------------------------|-----------------------------------------------------|------------------------|---------------|-------------------|--------|
| Elass of 2023                                               | Q Search course                                     | offering               |               |                   |        |
| E Class of 2021                                             | COURSE NUMBER                                       | COURSE NAME            | ACADEMIC YEAR | PROFESSIONAL YEAR | TERM   |
| E Class of 2022*                                            | DPT 950                                             | Clinical Practice IV*  | 2022 - 2023   | 3rd Year          | Spring |
|                                                             | DPT 900                                             | Clinical Practice III* | 2022 - 2023   | 3rd Year          | Spring |
|                                                             | DPT 800                                             | Clinical Practice I*   | 2020 - 2021   | 1st Year          | Fall   |

4. Select Reports from the ribbon at the top of the page.

| ← E Class of 2023              | Setup | Slots | Wishlist | Placements | Email & Publish | Placement Clearance | Reports |
|--------------------------------|-------|-------|----------|------------|-----------------|---------------------|---------|
| View by: Location Student List |       |       |          |            |                 |                     |         |

- 5. You will see the following reports available. The reports you see listed will vary in name depending on your discipline:
  - 1. View for PT and PTA programs:

Our system provides a variety of placement reports tailored to meet specific accreditation standards and operational needs. Below is an overview of the available reports:

# 1. Number and Variety of Clinical Sites (Standard 2C)

This report evaluates the settings associated with slots provided during the selected rotations. It highlights the number of slots filled versus those offered, helping programs assess the diversity and utilization of clinical sites.

# 2. Number and Variety of Clinical Slots (Standard 8F)

This report provides the total number of slots offered by individual locations across selected rotations, offering insights into slot availability and location-specific slot distribution.

# 3. Comprehensive Placement Report

This report contains detailed information about all placements and is updated every 24 hours. It provides an accurate snapshot of placement details for reporting and analysis.

# 4. Non-Consecutive Placement Calendar View (By Location)

This calendar view report focuses on students attending non-consecutive placements at a specific location, presenting their schedules in an easy-to-read format.

# 5. Comprehensive Placement Report [Live]

This live report offers real-time, comprehensive information on all placements within the selected placement group or course offering. Additional customization options are coming soon to enhance flexibility.

# 6. Placement Report by Site/Location

This report displays all placement details for a given site/location and rotation combination, offering insights into site-specific placements.

# 7. Placement by Clinical Instructor

This report provides placement details for a specific clinical instructor and rotation combination, allowing for instructor-focused analysis and tracking.

| $\equiv$ Reports                                      | 🇱 🖪 🕜 💭 Chat 📢 🚫 Ask Leo 🎬 Amee Jotangiya Exxat Sales (Physical Therapy) 🗸                                                                                                    |  |  |  |  |  |  |
|-------------------------------------------------------|----------------------------------------------------------------------------------------------------|--|--|--|--|--|--|
| ← I Class of 2021*                                    | Dashboard Rotation Setup Slots Wishlist Placements Email & Publish Placement Clearance Reports                                                                                 |  |  |  |  |  |  |
| Q Search                                              |                                                                                                    |  |  |  |  |  |  |
| REPORTS NAME                                          | DESCRIPTION                                                                                                    |  |  |  |  |  |  |
| Number and Variety of clinical sites (Standard 2C)    | This report pulls from the settings associated with slots provided during the selected rotations and represents the number of slots filled versus those offered                |  |  |  |  |  |  |
| Number and Variety of clinical slots (Standard 8F)    | This report pulls the total number of slots offered by individual locations across selected rotations                                                                          |  |  |  |  |  |  |
| Comprehensive placement report                        | This report contains detailed information of all placements. It is updated with placement information every 24 hours.                                                          |  |  |  |  |  |  |
| Non-consecutive Placement Calendar View (by location) | This is a calendar view report showing only the students who are attending non-consecutive placements at a given location.                                                     |  |  |  |  |  |  |
| Comprehensive placement report [live]                 | This live report offers comprehensive information on all placements made within the selected placement group or course offering. Additional customization options coming soon. |  |  |  |  |  |  |
| Placement report by site/location                     | This report displays all placement details for a given site/location and rotation combination                                                                                  |  |  |  |  |  |  |
| Placement by clinical instructor                      | This report displays all placement details for a given clinical instructor and rotation combination                                                                            |  |  |  |  |  |  |

2. View for all other programs:

Our system offers a variety of placement reports to help you track, analyze, and manage student placements effectively. Below is a detailed description of the available reports:

# **1. Distribution of Slots Across Settings**

This report pulls from the settings associated with slots provided during the selected rotations. It represents the number of slots filled versus those offered, allowing you to evaluate slot utilization across different settings.

## 2. Distribution of Slots Across Locations

This report provides the total number of slots offered by individual locations across selected rotations, enabling an overview of slot distribution and location-specific availability.

### 3. Comprehensive Placement Report

This report includes detailed information about all placements and is updated every 24 hours to ensure accuracy and relevance.

### 4. Non-Consecutive Placement Calendar View (By Location)

This calendar view report highlights students attending non-consecutive placements at a specific location, offering a quick visual representation of their schedules.

### 5. Comprehensive Placement Report [Live]

This live report delivers up-to-date, comprehensive information on all placements within the selected placement group or course offering. Additional customization options are coming soon.

### 6. Placement Report by Site/Location

This report displays all placement details for a specific site/location and rotation combination, helping you analyze placements at the site level.

# 7. Placement by Educator

This report focuses on placements associated with a given educator and rotation combination, providing insights into educator-specific placements

| $\equiv$ Reports                                      | 🇱 🗟 🕜 🖳 Chat 📢 🐼 Ask Leo 🎬 Amee Jotangiya Exxat Sales (OT) 🗸                                                                                                    |
|-------------------------------------------------------|----------------------------------------------------------------------------------------------------|
| ←                                                     | Dashboard Rotation Setup Slots Wishlist Placements Email & Publish Placement Clearance Reports                                                                                 |
| Q Search                                              |                                                                                                    |
| REPORTS NAME                                          | DESCRIPTION                                                                                                    |
| Distribution of slots across settings                 | This report pulls from the settings associated with slots provided during the selected rotations and represents the number of slots filled versus those offered                |
| Distribution of slots across locations                | This report pulls the total number of slots offered by individual locations across selected rotations                                                                          |
| Comprehensive placement report                        | This report contains detailed information of all placements. It is updated with placement information every 24 hours.                                                          |
| Non-consecutive Placement Calendar View (by location) | This is a calendar view report showing only the students who are attending non-consecutive placements at a given location.                                                     |
| Comprehensive placement report [live]                 | This live report offers comprehensive information on all placements made within the selected placement group or course offering. Additional customization options coming soon. |
| Placement report by site/location                     | This report displays all placement details for a given site/location and rotation combination                                                                                  |
| Placement by educator                                 | This report displays all placement details for a given educator and rotation combination                                                                                       |
|                                                       |                                                                                                    |

- 6. The Distribution of Slots Across Settings / Number and Variety of Clinical Sites (Standard 2C) report will allow you to view how many slots were offered vs. filled for specific rotations. Select the rotations you'd like to include and click Download Report.
  - 1. Please note, the rotations available for you to select will depend on the course offering / placement group you selected.
  - 2. This report is updated on a weekly basis.

| $\leftarrow$ Number and Variety of clinical sites (Standard 2C)          |                                                                                                    |  |  |  |  |  |  |  |  |
|--------------------------------------------------------------------------|----------------------------------------------------------------------------------------------------|--|--|--|--|--|--|--|--|
| This report pulls from the settings filled versus those offered. This re | associated with slots provided during the selected rotations and represents the number of slots port is updated with latest information every week. Last updated on: May 19, 2023, 4:21:28 AM |  |  |  |  |  |  |  |  |
| Search                                                                   |                                                                                                    |  |  |  |  |  |  |  |  |
| Clear all                                                                | □ Download report                                                                                                    |  |  |  |  |  |  |  |  |
| Clinical Practice I                                                      |                                                                                                    |  |  |  |  |  |  |  |  |
| Clinical Practice II*                                                    |                                                                                                    |  |  |  |  |  |  |  |  |

7. The downloaded report will look a bit like this:

| Setting                                 | Count of unique<br>locations | Clinical Practice I | Clinical Practice II* | Clinical Practice III | Clinical Practice IV |
|-----------------------------------------|------------------------------|---------------------|-----------------------|-----------------------|----------------------|
| Total Slots Used/Total<br>Slots Offered | 26                           | 11 / 16             | 14 / 24               | 11 / 13               | 11 / 12              |
| Outpatient                              | 11                           | 5 / 5               | 4/6                   | 4/5                   | 1/1                  |
| Setting not known                       | 1                            | 0/0                 | 0/6                   | 0/0                   | 0/0                  |
| Acute Care                              | 9                            | 2/3                 | 0/1                   | 2 / 2                 | 5/6                  |
| Other                                   | 3                            | 0/0                 | 3/3                   | 1/1                   | 0/0                  |
| Rehab                                   | 6                            | 1/2                 | 3/3                   | 1/1                   | 3/3                  |
| Home Health                             | 8                            | 1/3                 | 2/3                   | 2/3                   | 0/0                  |
| School Based                            | 3                            | 1/2                 | 2/2                   | 0/0                   | 0/0                  |
| Sub-Acute                               | 3                            | 1/1                 | 0/0                   | 1/1                   | 2/2                  |

- 8. The Distribution of Slots Across Locations / Number and Variety of Clinical Slots (Standard 8F) report will show you how many slots were offered for each rotation by each location.
  - 1. Please note, the rotations available for you to select will depend on the course offering / placement group you selected.
  - 2. This report is updated on a weekly basis.

| $\leftarrow$ Number and Va                                           | ← Number and Variety of clinical slots (Standard 8F)                                    |                                                                           |  |  |  |  |  |  |  |  |
|----------------------------------------------------------------------|-----------------------------------------------------------------------------------------|---------------------------------------------------------------------------|--|--|--|--|--|--|--|--|
| This report pulls the tot<br>This report is updated v                | al number of slots offered by individual loovith latest information every week. Last up | cations across selected rotations.<br>odated on: May 18, 2023, 5:58:10 PM |  |  |  |  |  |  |  |  |
| Select Rotation                                                      |                                                                                         |                                                                           |  |  |  |  |  |  |  |  |
| Clinical Pract                                                       | Include Cancelled Slots                                                                 | G→ Download report                                                        |  |  |  |  |  |  |  |  |
| Clear all                                                            |                                                                                         |                                                                           |  |  |  |  |  |  |  |  |
| Clinical Practice II*                                                |                                                                                         |                                                                           |  |  |  |  |  |  |  |  |
| <ul><li>Clinical Practice III</li><li>Clinical Practice IV</li></ul> |                                                                                         |                                                                           |  |  |  |  |  |  |  |  |

#### 9. The report will look a bit like this:

| Total Slots Offered                | 67                  |                       |                       |                      |                     |
|------------------------------------|---------------------|-----------------------|-----------------------|----------------------|---------------------|
| Locations                          | 26                  |                       |                       |                      |                     |
|                                    |                     |                       |                       |                      |                     |
| Location                           | Clinical Practice I | Clinical Practice II* | Clinical Practice III | Clinical Practice IV | Total Slots Offered |
| Total Slots Offered                | 16                  | 24                    | 13                    | 12                   | 65                  |
| Northern Community Central         | 0                   | 0                     | 0                     | 1                    | 1                   |
| Sheltercare Community Health       | 0                   | 0                     | 0                     | 1                    | 1                   |
| Caremark Orthopedics               | 1                   | 0                     | 0                     | 1                    | 2                   |
| Northern Community Ambulatory Care | 0                   | 0                     | 0                     | 1                    | 1                   |
| Allsports - Warren                 | 1                   | 0                     | 1                     | 1                    | 3                   |
| Modern Wellness                    | 1                   | 0                     | 1                     | 1                    | 3                   |
| Adaptial - Wellington              | 0                   | 0                     | 2                     | 1                    | 3                   |
| Newlife Ambulatory Care            | 0                   | 0                     | 0                     | 4                    | 4                   |
| Preferred Care                     | 0                   | 0                     | 0                     | 1                    | 1                   |
| Newlife Orthopedics                | 0                   | 1                     | 3                     | 0                    | 4                   |
| Community General                  | 0                   | 0                     | 1                     | 0                    | 1                   |
| Mercy Central                      | 1                   | 1                     | 2                     | 0                    | 4                   |
| Briar County Farms                 | 0                   | 0                     | 1                     | 0                    | 1                   |
| Newlife Hospital                   | 0                   | 0                     | 2                     | 0                    | 2                   |
| Abundant Health*                   | 2                   | 16                    | 0                     | 0                    | 18                  |
| Tendercare Home Health             | 0                   | 2                     | 0                     | 0                    | 2                   |
| Centralmark Medical                | 0                   | 1                     | 0                     | 0                    | 1                   |
| Community General                  | 0                   | 1                     | 0                     | 0                    | 1                   |
| Crestview Central                  | 0                   | 1                     | 0                     | 0                    | 1                   |
| Total Therapy Solutions            | 0                   | 1                     | 0                     | 0                    | 1                   |
| Community Ambulatory Care          | 1                   | 0                     | 0                     | 0                    | 1                   |
| Abundant Urgent care               | 3                   | 0                     | 0                     | 0                    | 3                   |
| Abundant Health - Main Hospital    | 4                   | 0                     | 0                     | 0                    | 4                   |
| Crestview Orthopedics              | 1                   | 0                     | 0                     | 0                    | 1                   |
| Orthopedic Experts                 | 1                   | 0                     | 0                     | 0                    | 1                   |
|                                    |                     |                       |                       |                      |                     |

- 10. The Comprehensive Placement Report will give you all the information you need to track placements.
  - 1. Please note, the rotations included in this report will depend on the course offering/placement group you selected.

\_ \_

|                             |                                            |               |                |                          |          | Download to excel |       | Filter report               |
|-----------------------------|--------------------------------------------|---------------|----------------|--------------------------|----------|-------------------|-------|-----------------------------|
| ← Comprehensive             | e placement report                         |               |                |                          |          |                   |       |                             |
| This report is updated w    | Last updated on: May 24, 2023, 10 38:40 PM |               |                |                          |          |                   |       |                             |
| Student First Na   Q Search |                                            |               |                |                          |          |                   |       | ▶ 🕒 🔑 ▽◀                    |
| STUDENT NAME 1              | STUDENT COHORT                             | STUDENT GROUP | STUDENT PHONE  | STUDENT EMAIL            | SITE NAM | LOCATION          |       | TION NAME                   |
| Dawson, Spencer             | Class of 2025                              | Residential   | (555) 555-5555 | spencer.dawson@exxat.com | Abundant | Health* 🟷         | Abund | lant - Ambulatory Care - Ir |
| Jaylee, Valerie 🛛 🟷         | Class of 2022*                             | Residential   | (555) 555-5555 | Valerie.Jaylee@exxat.com | Communi  | ty General 🚫      | Comm  | nunity Ambulatory Care      |
| Torres, Allison             | Class of 2025                              | Residential   | (555) 555-5555 | allison.torres@exxat.com | Communi  | ty General 🚫      | Comm  | nunity Ambulatory Care      |
|                             |                                            |               |                |                          |          |                   | Γ     | Edit columns                |